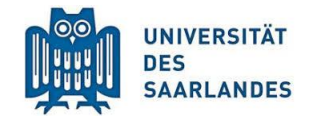

Digital lehren, studieren, weiterbilden

## Rollen auf Bereichs- und Kursebene zuweisen und ändern

Jede/jede Benutzer\*in der Plattform kann eine oder mehrere systemweit definierte Rolle(n) haben. Jede dieser Rollen kann wiederum an viele Personen vergeben werden. Einen Überblick über alle Rollen einschließlich ihrer Rechte finden Sie <u>hier</u>. Die Benutzerrollen im Moodle der Universität des Saarlandes werden drei Ebenen zugeordnet: System-, Bereichs- und Kursebene.

Diese Handreichung soll Rechteinhaber\*innen auf der Bereichsebene deutlich machen, wie sie Rollen und Rechte zuweisen bzw. ändern können. Die unterschiedlichen Rollen werden auf unterschiedlichen Ebenen vergeben. Die Leitungsrolle wird von Administrator bei der Freischaltung des Bereiches vergeben. Um einen Arbeitsbereich z.B. eines Lehrstuhls freischalten zu können, muss ein entsprechender Antrag von der/dem zugehörigen Professor\*in eingereicht werden. In der Regel übernehmen das die zugehörigen Professor\*innen. Weitere Informationen zu dem Vorgang der Freischaltung finden Sie <u>hier</u>.

Die Leitung wiederum hat das Recht, sich oder einer weiteren Person die Rolle des/r Veranstaltungsverwalters\*in zuzuteilen. Die Veranstaltungsverwalter\*innen sind für die administrative Verwaltung des vordefinierten Bereiches berechtigt. Dazu zählen Aufgaben wie z.B. das Anlegen von Kursen und die Rollenvergabe an verantwortlichen Dozenten\*innen. 1. Die Rolle Veranstatlungsverwalter\*in vergeben

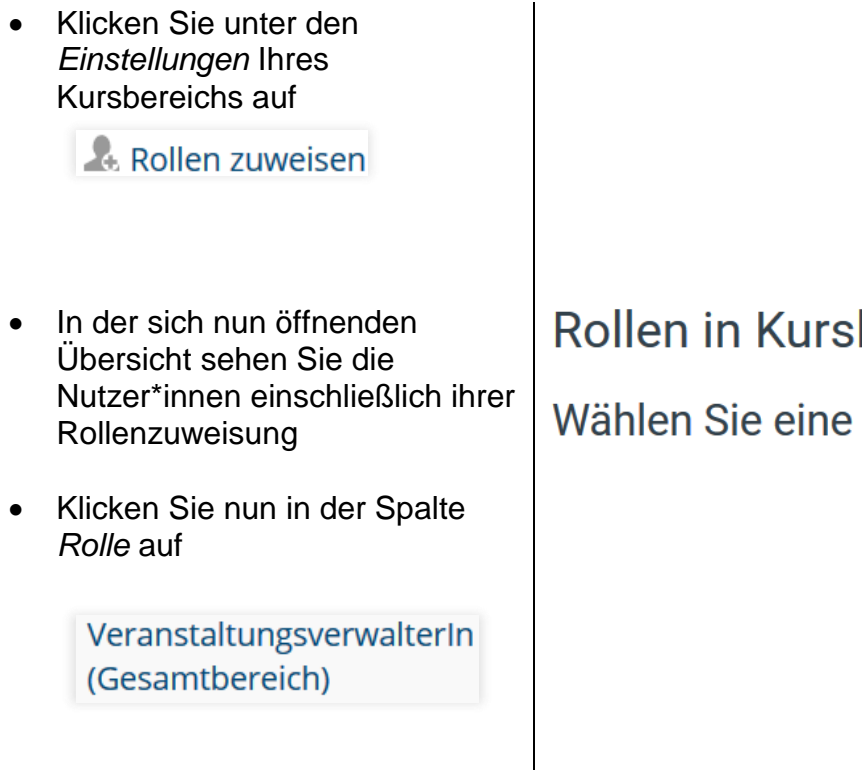

# Rollen in Kursbereich

zuweisen 💿

## Wählen Sie eine Rolle zur Zuweisung aus

| Rolle                                        | Beschreibung                                                                                                    | Rollenzuweisung |
|----------------------------------------------|----------------------------------------------------------------------------------------------------|-----------------|
| Manager/in                                   |                                                                                                    | 0               |
| Leitung                                      | UdS-Lehrstuhlinhaber oder Leitung<br>einer Einrichtung; Berechtigung alle<br>Rechte in Form von Rollen<br>unterhalb der zugeordneten<br>Kurskategorie zu delegieren | 1               |
| VeranstaltungsverwalterIn<br>(Gesamtbereich) | Berechtigung alle Rechte unterhalb<br>der zugeordneten Kurskategorie in<br>Form von Rollen zuzuweisen, außer<br>den Rollen Leitung und<br>VeranstaltungsverwalterIn | 2               |

Nutzer/innen mit

- Um einer Person die Rolle als Veranstaltungsverwalter\*in zuzuweisen, gehen Sie wie folgt vor:
  - 1. Nutzen Sie die Suchfunktion
  - 2. Wenn Sie die gewünschte Person gefunden haben, drücken Sie auf

Hinzufügen

Anmerkung: Die gewünschte Person sollte unbedingt im System registriert sein. Ansonsten ist keine Rollenzuweisung möglich.

#### Rolle 'VeranstaltungsverwalterIn (Gesamtbereich)' in 'Kursbereich:

| Vorhandene Nutzer/innen                                                           |   |              | Mögliche Nutzer/innen                            |
|-----------------------------------------------------------------------------------|---|--------------|--------------------------------------------------|
| Nutzer/innen in diesem Kursbereich (2)                                            | ^ | ◄ Hinzufügen | Zu viele Nutzer/innen (4973), um alle anzuzeigen |
| Lieschen Müller<br>Susanne Meier                                                  |   | Hinzufügen   | Bitte benutzen Sie die Suchfunktion              |
|                                                                                   |   |              |                                                  |
|                                                                                   |   |              |                                                  |
|                                                                                   |   |              |                                                  |
|                                                                                   |   |              |                                                  |
|                                                                                   | ~ |              | ~                                                |
| Suchen                                                                            |   |              | Suchen Max Muster                                |
| Suchoptionen ▼                                                                    |   |              |                                                  |
| Wenn nur ein/e Nutzer/in den Suchkriterien entspricht, wähle diese/n automatisch. |   |              |                                                  |
| Suchtext in den angezeigten Feldern finden                                        |   |              |                                                  |
| Weitere Rolle zuweisen                                                            |   |              |                                                  |
| VeranstaltungsverwalterIn (Gesamtbereich) (2)                                     |   |              | ~                                                |
| Zurück zur Rollenliste                                                            |   |              |                                                  |

zuweisen @

## 2. Die Rolle Dozent\*in vergeben

#### 2.1 Rolle vergeben

 Klicken Sie unter den *Einstellungen* des Kurses, der *Kurs-Administration*, auf

Nutzer/innen

und anschließend auf

Lingeschriebene Nutzer/innen

- Nun öffnet sich ein Fenster mit allen Teilnehmer\*innen des Kurses
- Um eine Nutzer\*in einzuschreiben und gleichzeitig eine Rolle zuzuweisen, gehen Sie wie folgt vor:
  - 1. Klicken Sie rechts oben auf

| Nutzer/innen einschreiben |        | -     | - 1     |      |     |
|---------------------------|--------|-------|---------|------|-----|
|                           | Nutzer | innen | einsc   | hrei | hen |
|                           |        |       | CII 13C |      |     |

| 🎤 Bearbeiten einschalten         |
|----------------------------------|
| 🏶 Kursabschluss                  |
| <ul> <li>Nutzer/innen</li> </ul> |
| a. Eingeschriebene Nutzer/innen  |
| Einschreibemethoden              |
| 🚇 Gruppen                        |
| Rechte ändern                    |
| a Weitere Nutzer/innen           |
|                                  |

Kurs-Administration

Einstellungen

| Teilnehmer/innen                    |                         |                              |                                        |
|-------------------------------------|-------------------------|------------------------------|----------------------------------------|
| Keine Filter zugeordnet             |                         |                              |                                        |
| Schlüsselwort oder Filter festlegen | ]                       |                              |                                        |
| Anzahl der Teilnehmer/innen: 15     |                         |                              |                                        |
| Vorname Alle A B C D E F            | GHIJKLMNOPQRSTU         | J V W X Y Z                  | Nutzer/innen einschreiben              |
| Nachname Alle A B C D E F           | GHIJKLMNOPQRSTU         | JVWXYZ                       |                                        |
| Auswahl Vorname / Nachname II       | D-Nummer E-Mail-Adresse | Abteilung Institution Rollen | Gruppen Letzter Zugriff im Kurs Status |

2. Nutzen Sie die Suchfunktion im

sich nun öffnenden Fenster

- 3. Weisen Sie dieser Person die gewünschte **Kursrolle** zu
- 4. Drücken Sie abschließend wieder den grünen Button

## Nutzer/innen einschreiben

**Anmerkung:** Die gewünschte Person sollte unbedingt im System registriert sein. Ansonsten ist keine Rollenzuweisung möglich.

|                        | Nutzer/innen einschreiben           | × |
|------------------------|-------------------------------------|---|
| Einschreibeoptionen    |                                     |   |
| Nutzer/innen auswählen | Keine Auswahl                       |   |
| Kursrolle zuweisen     | TeilnehmerIn                        |   |
|                        | Mehr anzeigen                       |   |
|                        | Nutzer/innen einschreiben Abbrechen |   |

### 2.2 Rolle ändern

- Gehen Sie auch hier unter den Einstellungen auf Nutzer/innen > Eingeschriebene Nutzer/innen
- Unter der Spalte *Rolle* können Sie die Rolle der jeweiligen Nutzer\*in feststellen

## Teilnehmer/innen

| Keine Filter zugeordnet             |           |                     |                              |
|-------------------------------------|-----------|---------------------|------------------------------|
| Schlüsselwort oder Filter festlegen | ▼         |                     |                              |
| Anzahl der Teilnehmer/innen: 15     |           |                     |                              |
| Vorname Alle A B C D E              | FGHIJKL   | M N O P Q R S T U V | W X Y Z                      |
| Nachname Alle A B C D E             | FGHIJKL   | M N O P Q R S T U V | W X Y Z                      |
| Auswahl Vorname A / Nachname        | ID-Nummer | E-Mail-Adresse      | Abteilung Institution Rollen |
|                                     |           |                     |                              |
|                                     |           |                     | Teilnehmerln 🧷               |
|                                     |           |                     | Teilnehmerln 🖉               |

- Um diese zu ändern, drücken Sie
  - 1. Zum Bearbeiten der Rolle
  - 2. und wählen Sie anschließend aus der Liste die gewünschte Rolle aus z.B. Dozent\*in

| Abteilung Institut | tion Rollen                               |   |
|--------------------|-------------------------------------------|---|
|                    | × Tutorin                                 |   |
|                    |                                           | • |
|                    | Manager/in                                |   |
|                    | Leitung                                   |   |
|                    | VeranstaltungsverwalterIn (Gesamtbereich) |   |
|                    | Dozentin                                  |   |
|                    | TeilnehmerIn                              |   |
|                    |                                           |   |

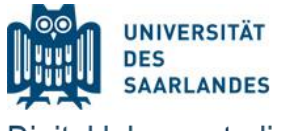

Digital lehren, studieren, weiterbilden

Dr. Mahsa Vali Zadeh

Tanja Schubert

elearning@uni-saarland.de Campus Geb. A 4.2, R. 2.15 Tel. 0681 30270435

26.09.2019

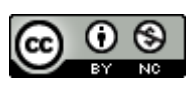